# Chapter 2 Installing ALOHA

#### Before you install ALOHA

Memory and hard disk space requirements

In Windows...

On a Macintosh...

٠

٠

If you already have a previous version of ALOHA (5.2.3 or older)

٠

### If you already have a previous version of ALOHA 5.3

• will saved will not be

## **Installing ALOHA Windows**

|       | Request CAMEO<br>Download CAMEO      | EPA "Get CAMEO"<br>ALOHA Downlo | ad   |
|-------|--------------------------------------|---------------------------------|------|
| Page. | Downloading the Program<br>aloha.exe | Download ALOHA for Wind         | OWS  |
| Maki  | ng the installation                  |                                 |      |
| 1.    |                                      |                                 |      |
| 2.    |                                      |                                 |      |
| 3.    |                                      |                                 |      |
|       | Aloha                                | Start Prog                      | rams |

| Aloha | Start          |
|-------|----------------|
|       | Windows Update |
|       | Rootants       |
|       |                |
|       |                |
|       | Eind  Stufft   |
|       |                |

Your new Aloha menu will include...

ALOHA,

2.

| Start | Programs     | Aloha | Aloha  |
|-------|--------------|-------|--------|
| Start | i i ogi unis | inona | 1 Homa |

### **Installing ALOHA on a Macintosh**

|                       | Request CAMEO                 | EPA "Get CAMEO"              |  |
|-----------------------|-------------------------------|------------------------------|--|
| <b>Download CAMEO</b> |                               | ALOHA Download               |  |
| Page.                 | Downloading the Program       | Download ALOHA for Macintosh |  |
|                       | alohain                       | s.sit.hqx                    |  |
| Making                | g the installation            |                              |  |
| 1.                    | alohains.sit.hqx              | ALOHA                        |  |
| Installer alo         |                               | ains.sit.hqx                 |  |
|                       | A                             | LOHA Installer               |  |
|                       |                               |                              |  |
| http                  | o://www.stuffit.com/mac/expan | der/                         |  |

| 3. | Install |
|----|---------|

- ALOHA
- AlohalLib
- ALOHA.prf

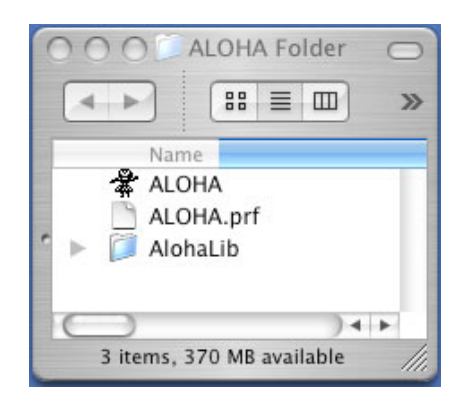